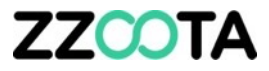

# TEMPERATURE REPORTING \* TEMPERATURE REPORT \* OBJECT HISTORY REPORT

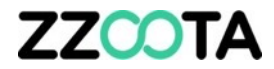

### **TEMPERATURE REPORT**

### Step 1

Log into zzootaLink and navigate to the Main page.

Objects

co8

CO87CA

Ice Cold Transport have two devices in the truck. The Square3X for vehicle telematics and driver scoring and a Space10X-T for temperature monitoring.

Here we have the Square3X selected and it's sensors can be seen at a glance at the bottom of the page.

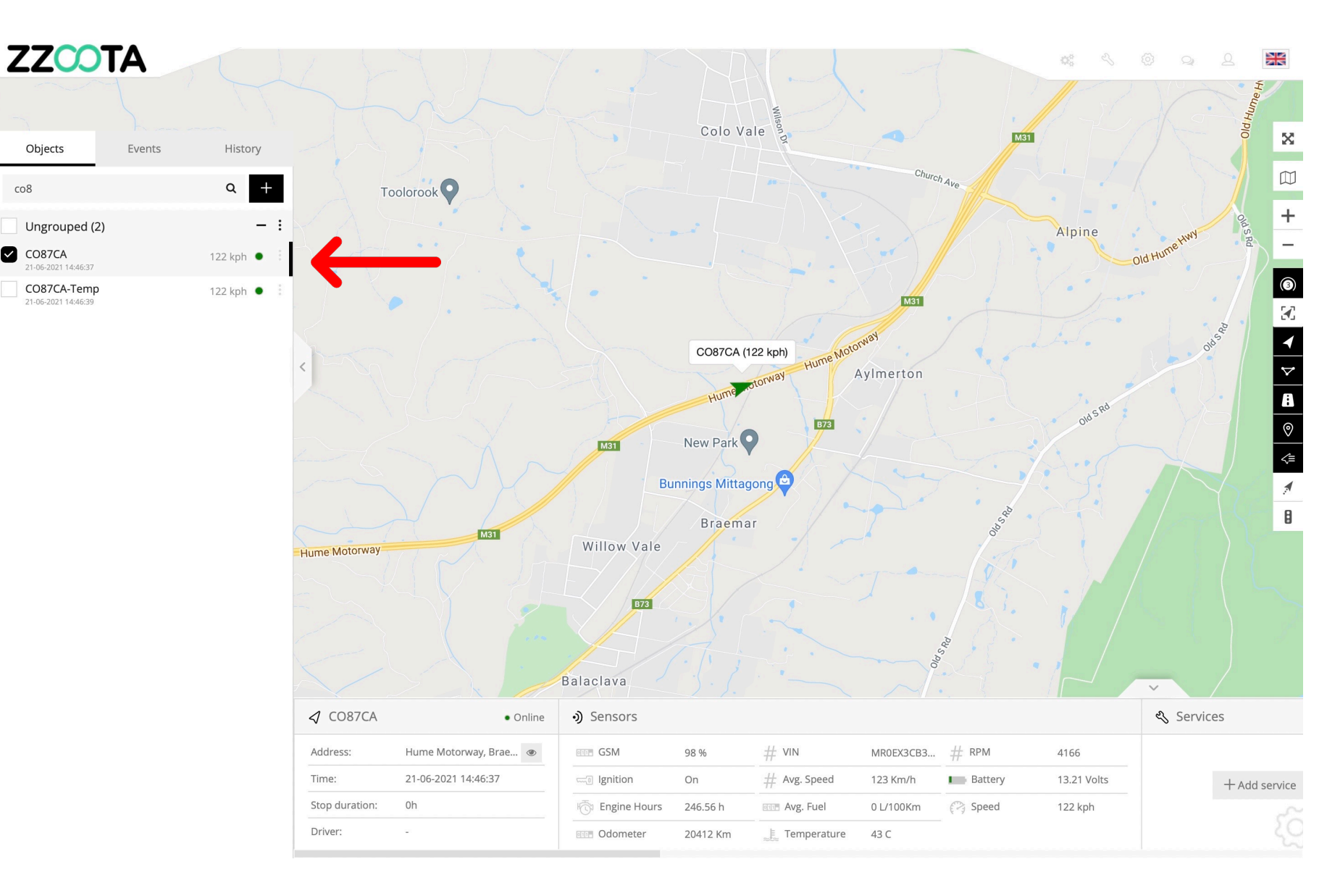

On this page the Space10X-T is selected.

Note the temperature in the Sensor panel is 6.5c

This temperature us updated live with every ping.

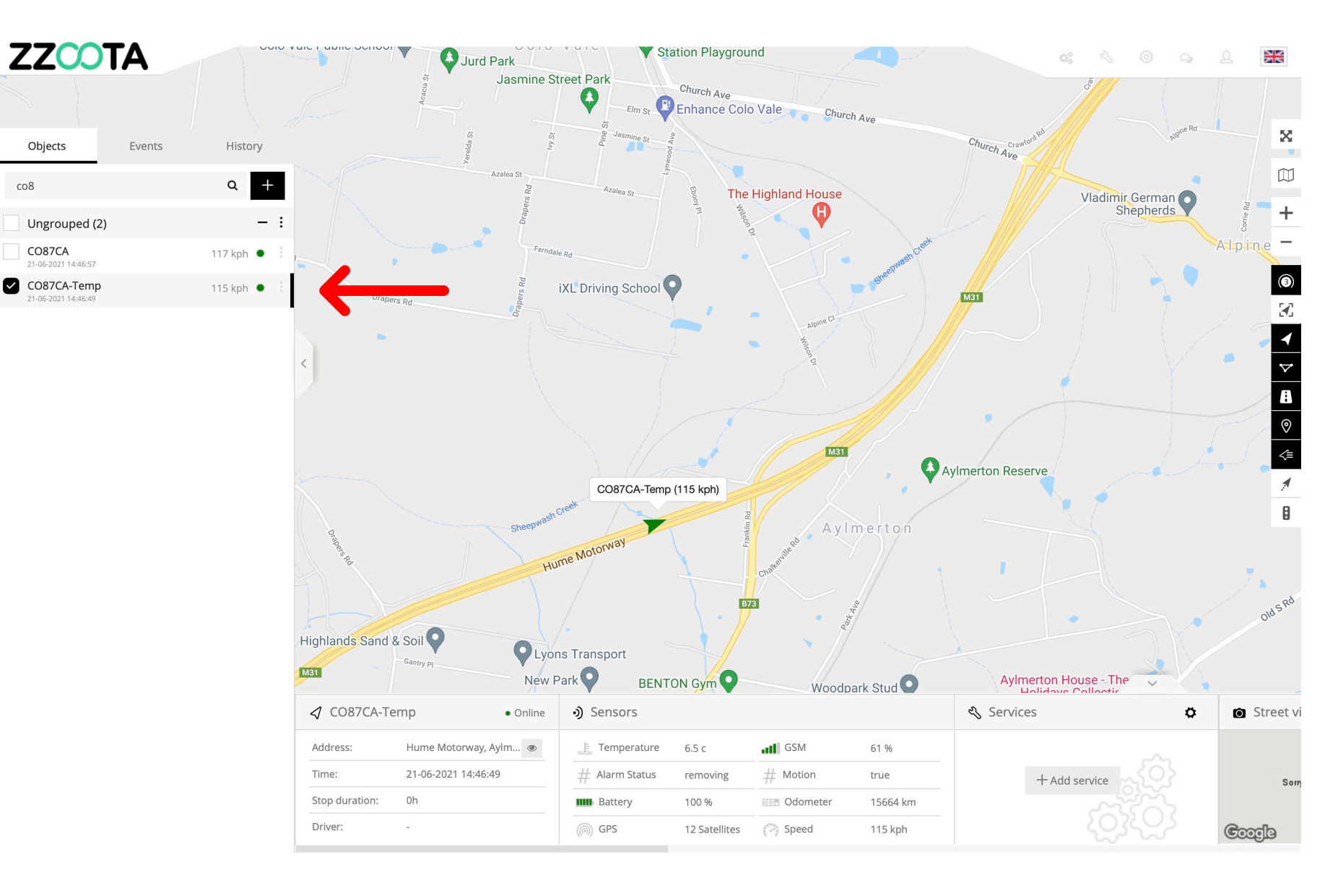

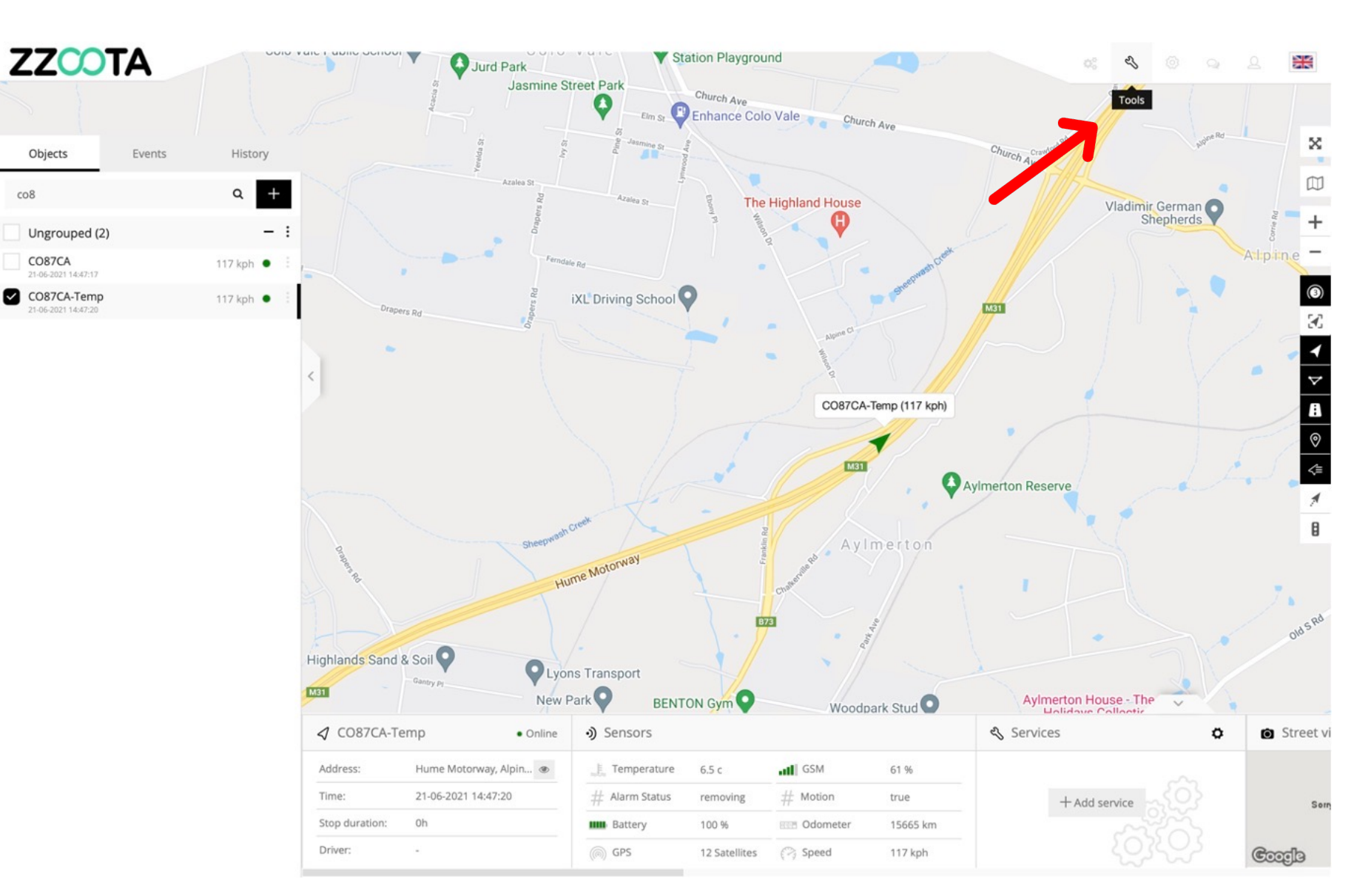

### STEP 2

To create a report select "Tools" from the Main Menu.

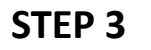

Select "Reports" from the dropdown menu.

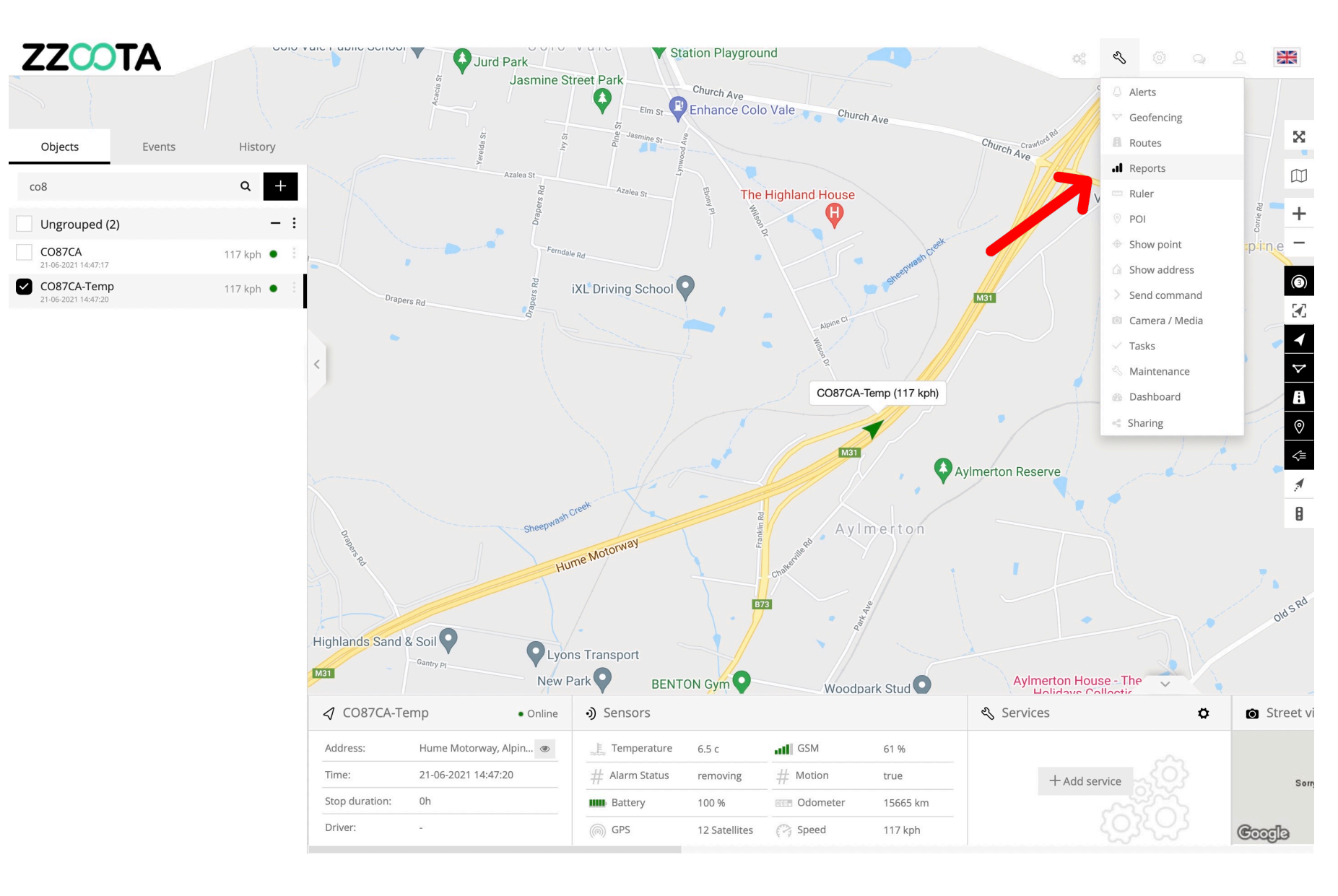

STEP 4

Give the report a "Title".

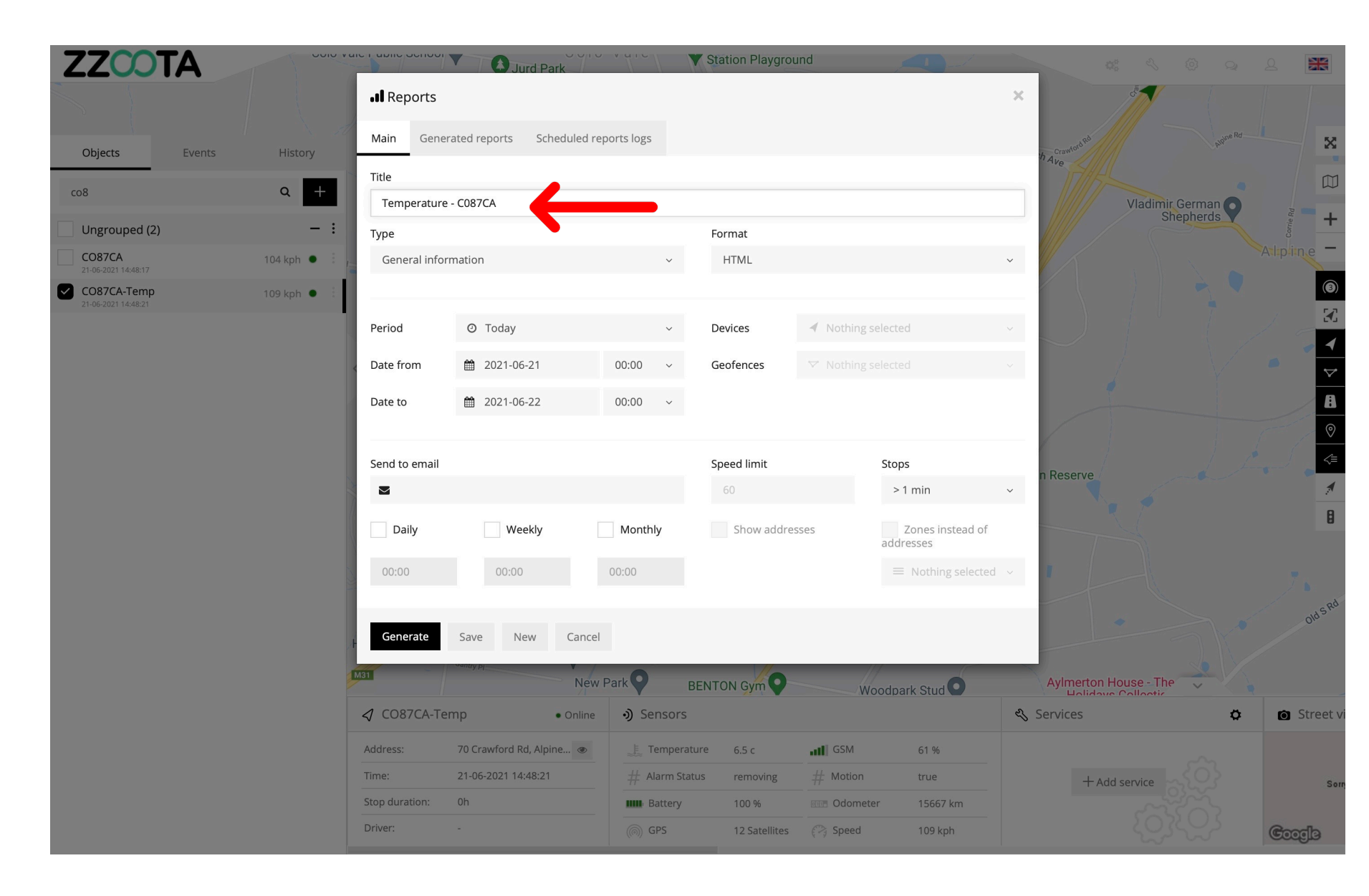

STEP 5

Choose the type of Report, in this instance we are creating a "Temperature" report.

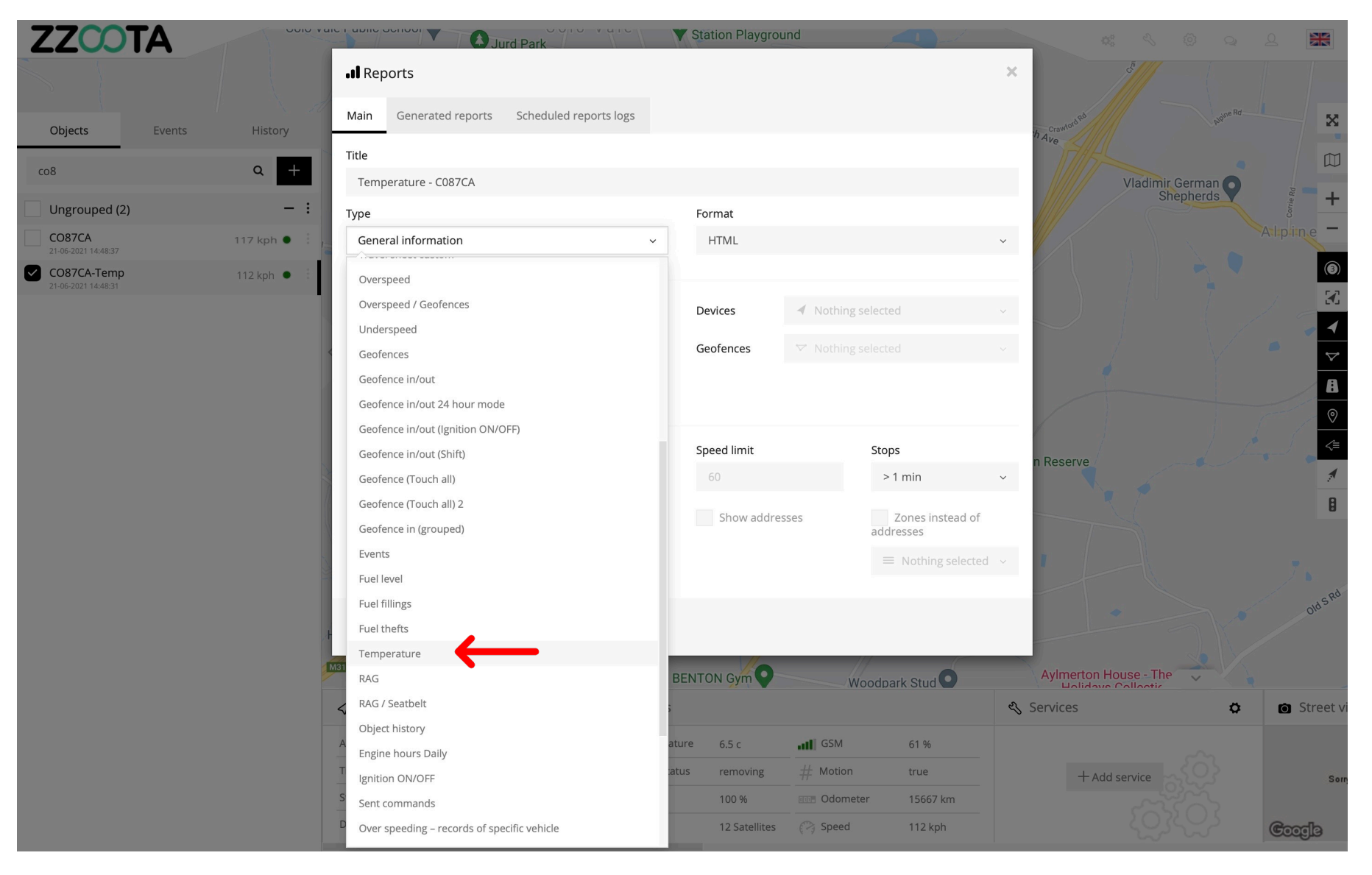

**STEP 6** 

Choose a "Format".

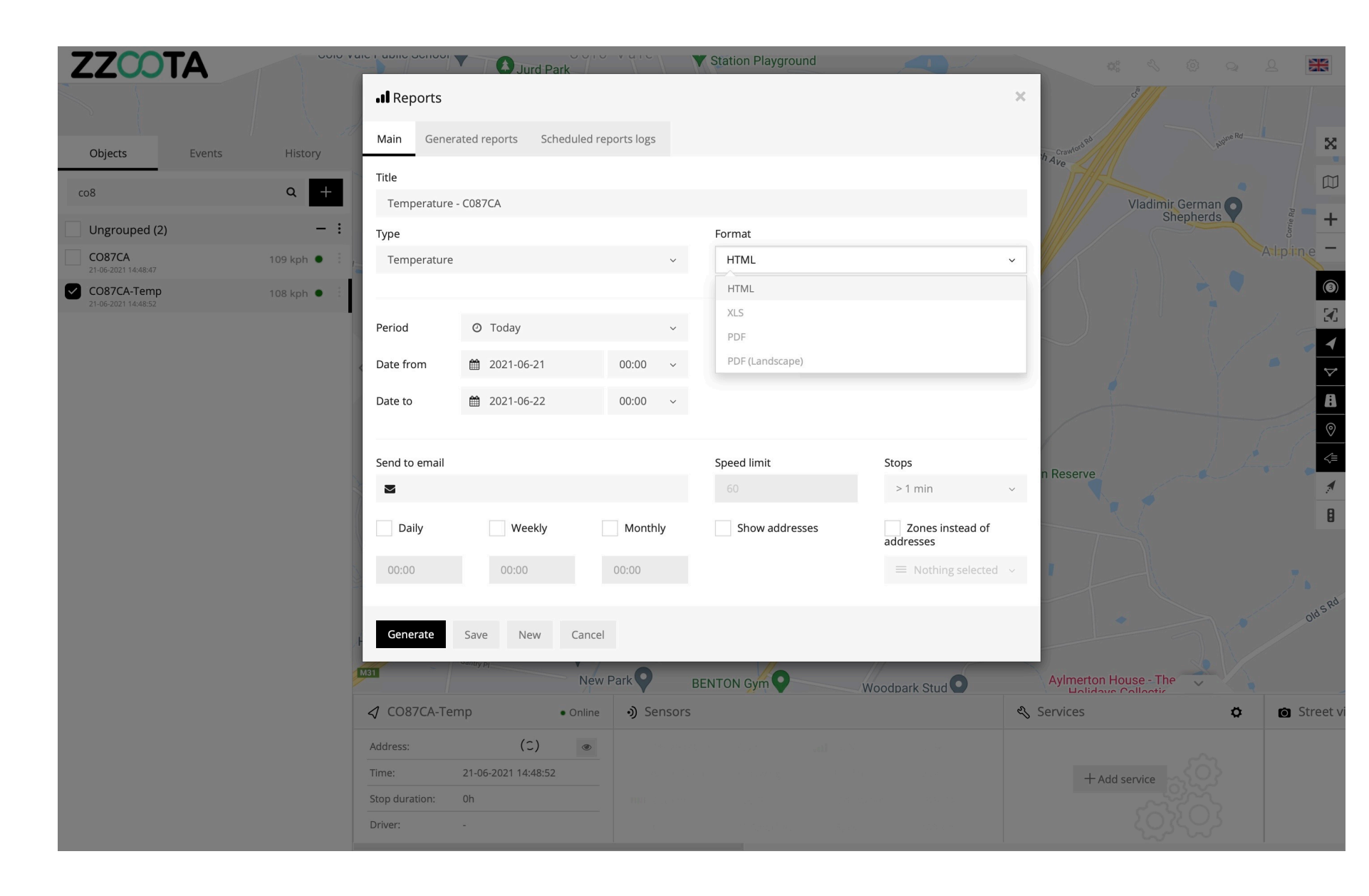

STEP 7

Choose a "Device".

FYI, multiple devices may be selected.

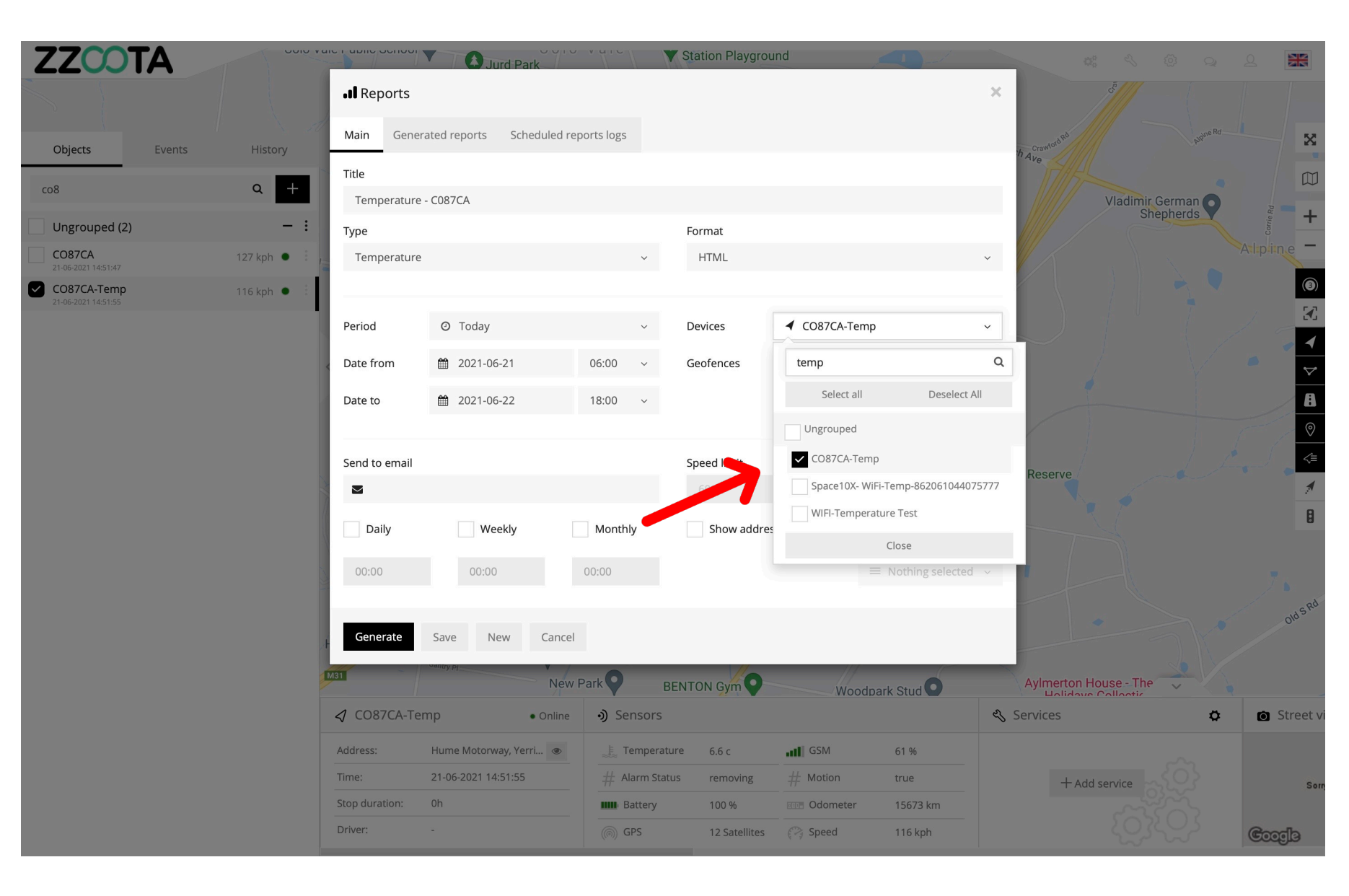

### **STEP 8**

Choose a period, the drop-down menu gives multiple options or a specific date range and time can be chosen.

In this example May 18<sup>th</sup> 6am-6pm is selected.

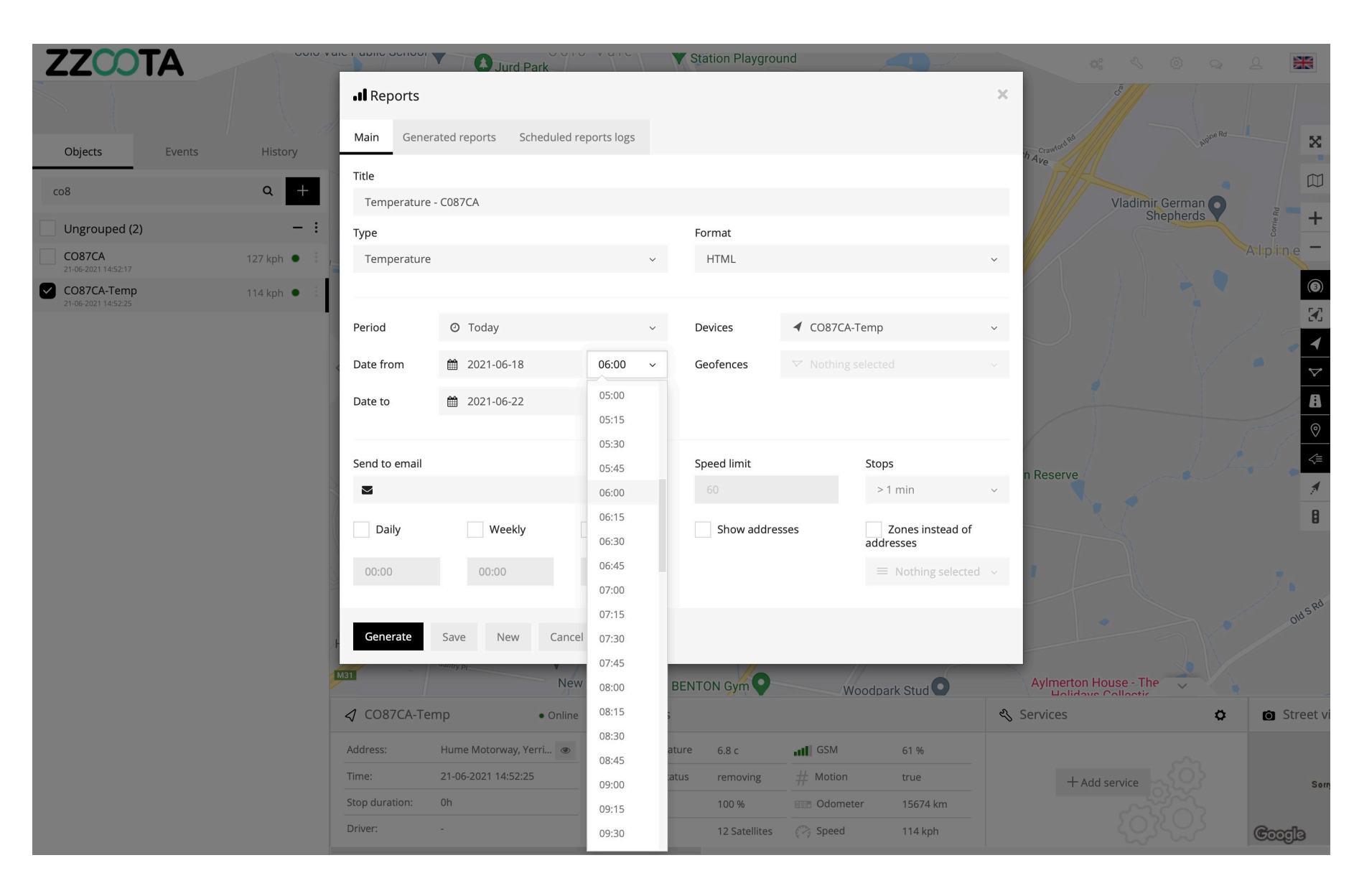

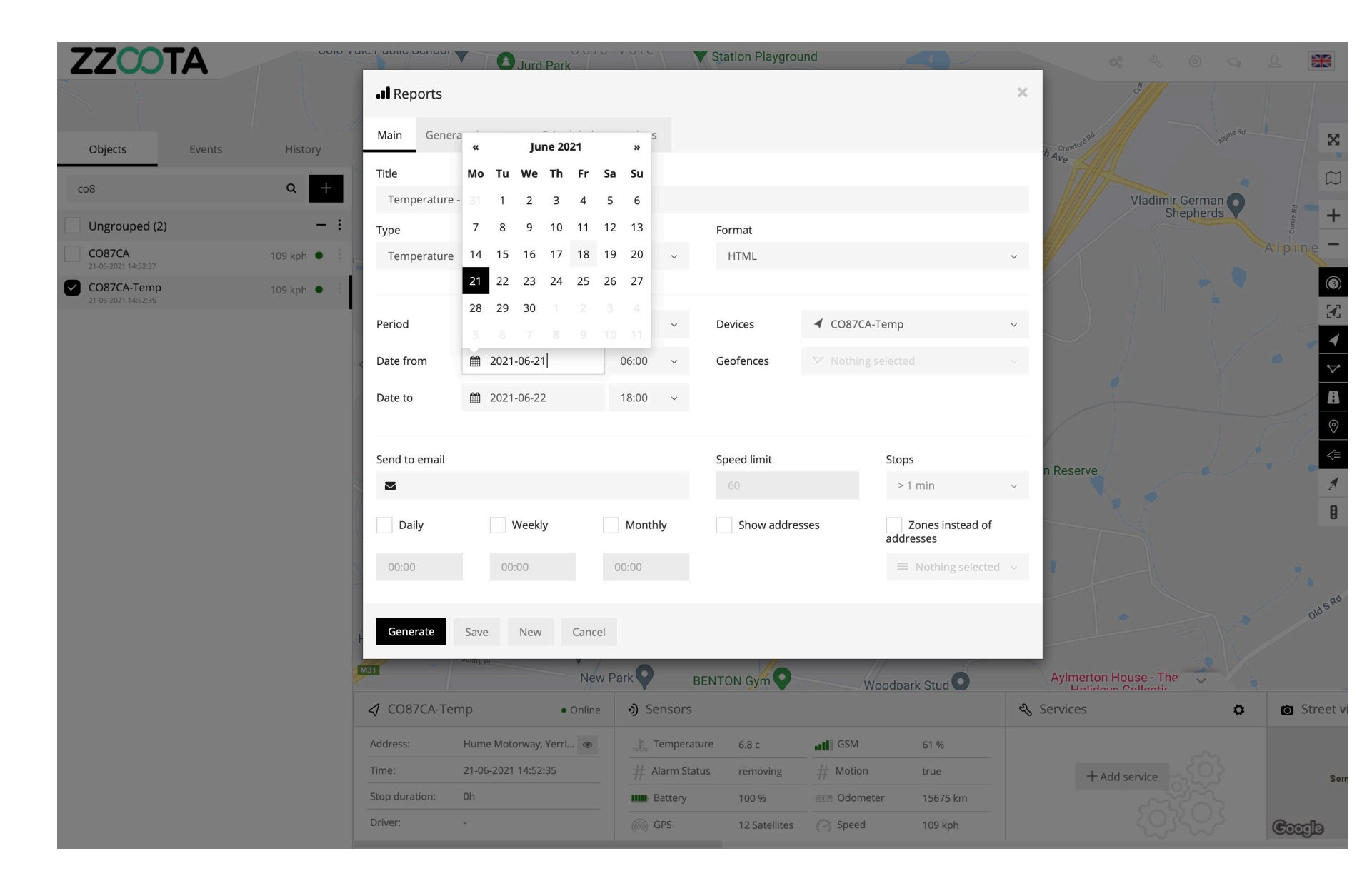

### STEP 9

Reports can be automatically generated either Daily, Weekly or Monthly and sent to chosen email addresses.

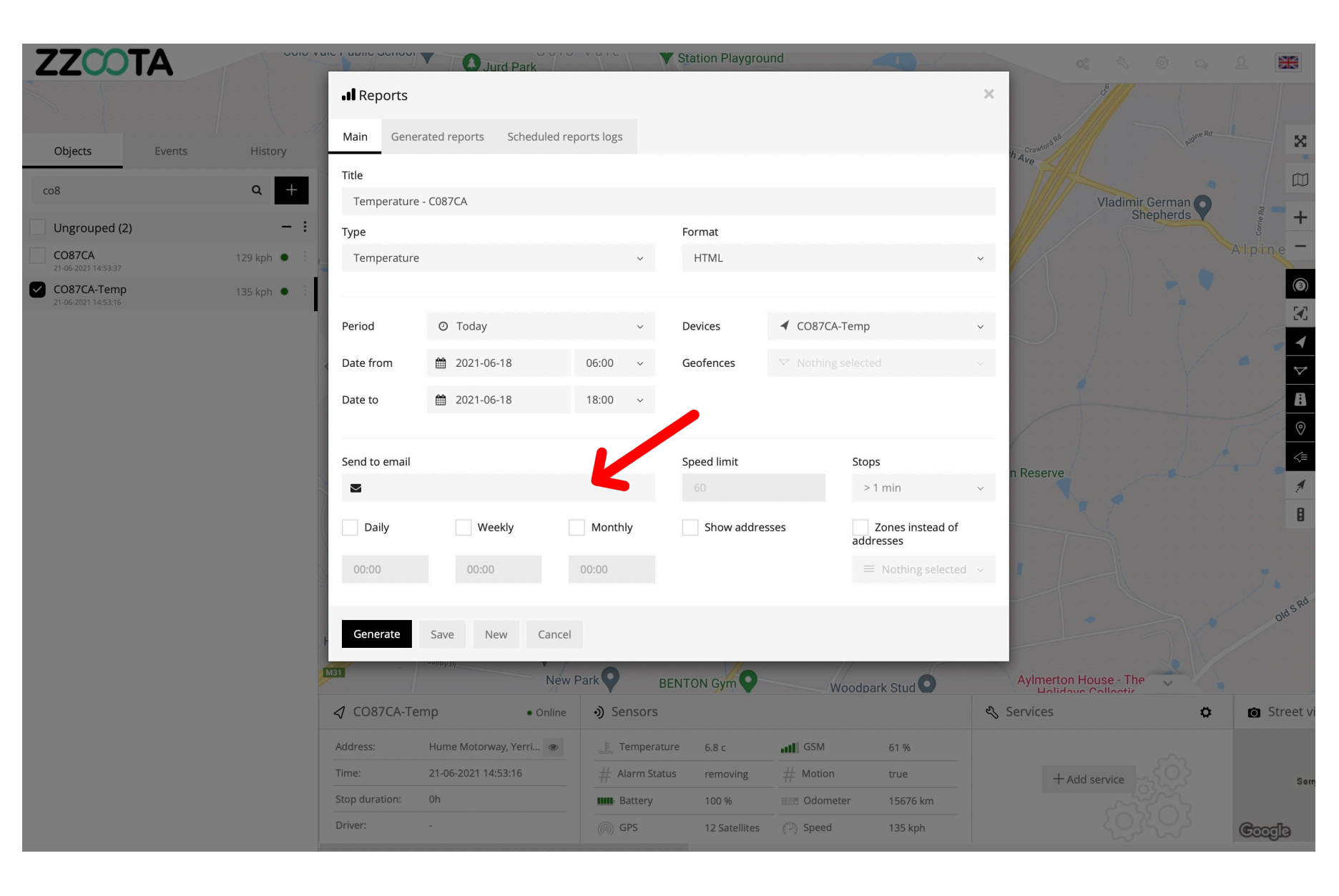

**STEP 10** Select "Generate".

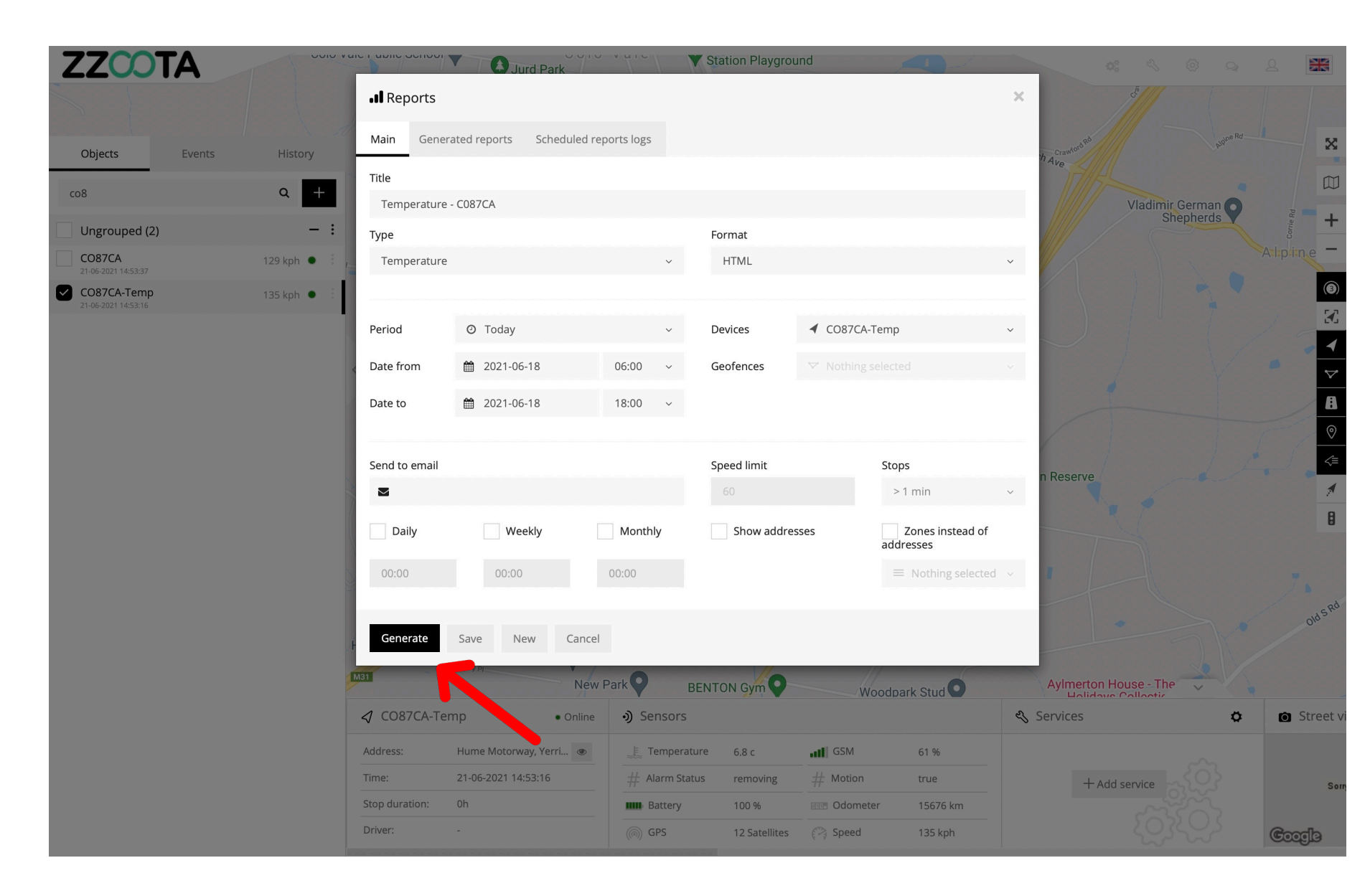

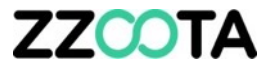

The Temperature presents the temperature rage over the chosen period.

Sliding a mouse pointer along the report will show the temperature for a date and time.

At 07:57am on 18<sup>th</sup> July 2021 the temperature was -18.7c

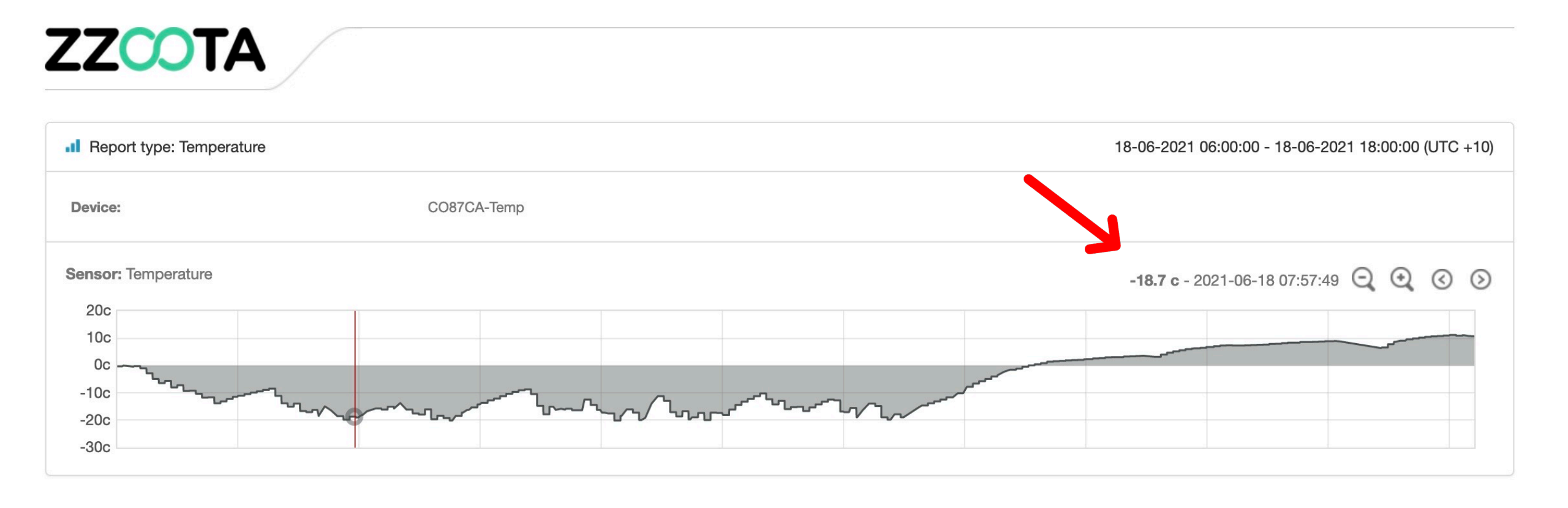

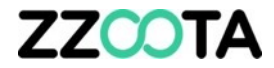

### **OBJECT HISTORY REPORT**

**REPEAT STEPS 1-3** 

STEP 4

Give the report a "Title".

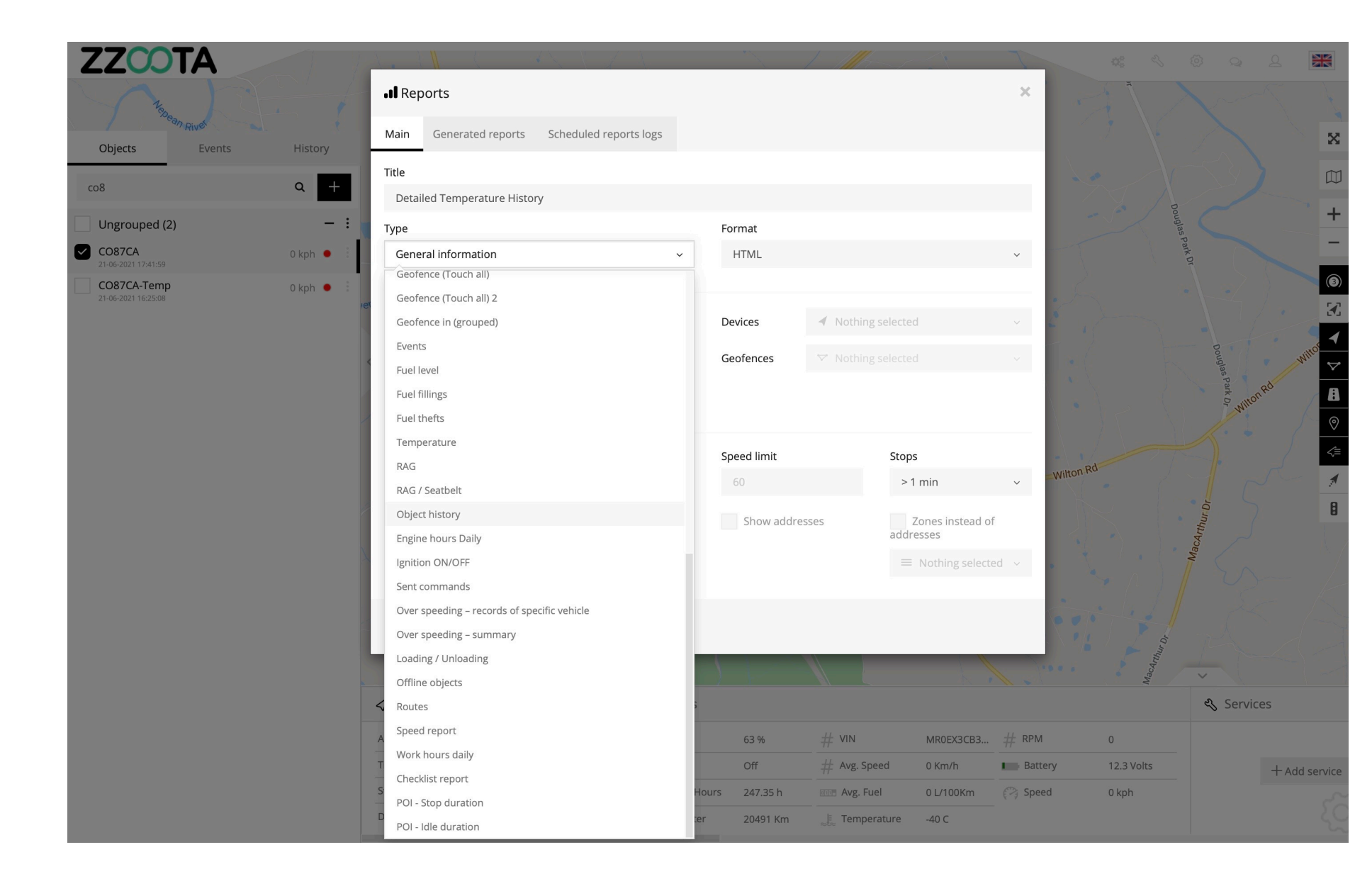

### STEP 5

Choose the type of Report, in this instance we are creating a "Object history" report.

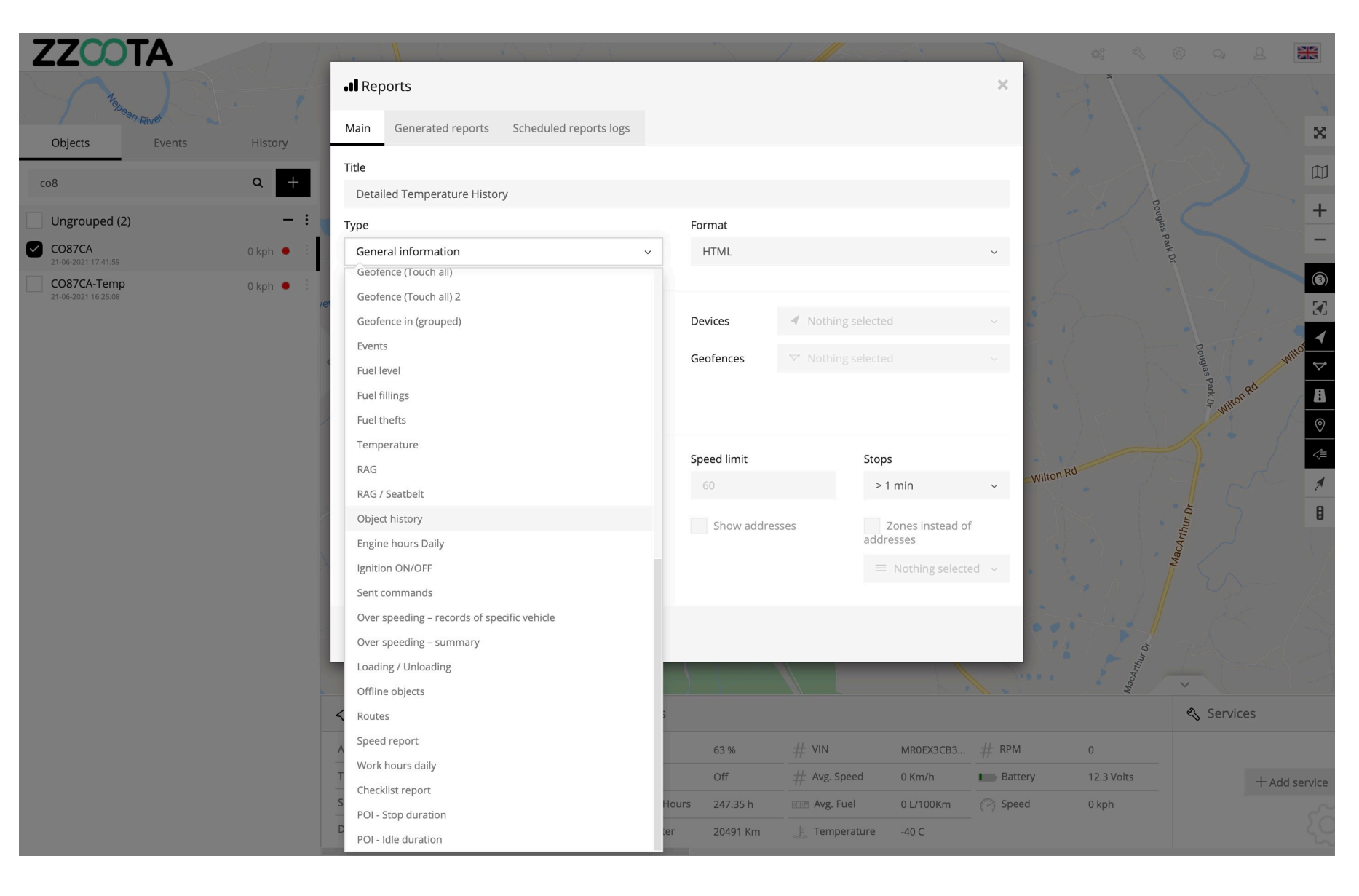

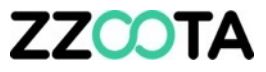

#### **STEP 6**

Choose a "Format"

STEP 7

Select "Device/s"

### **STEP 8**

Choose a "Period"

For this report we will look at Yesterday.

ΤΔ

Objects

Ungrouped (2)

CO87CA-Temp

co8

CO87CA

### STEP 9

Choose reporting options

Check the "Show addresses" if desired.

FYI : Due to the large volume of information, if checked the report may take many minutes to be produced, maximum of one hour periods are recommended.

#### I Reports × Generated reports Scheduled reports logs Main Title Q Detailed Temperature History \_ 3 Туре Format 0 kph 😐 HTML Object history 3 0 kph 🔍 ◀ CO87CA-Temp Period ② Yesterday Devices Date from 2021-06-20 00:00 Geofences 2021-06-21 00:00 Date to $\sim$ Send to email Speed limit Stops $\sim$ > 1 min Daily Weekly Monthly Show addresses Zones instead of addresses Generate Save New Cancel CO87CA 🗞 Services Offline •) Sensors 32 Winburndale Rd, W... 👁 63 % # VIN MR0EX3CB3... # RPM = Ignition Off Battery + Add servic Engine Hours Avg. Fuel 20491 Km E Temperature -40 C

STEP 10

Select "Generate".

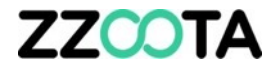

### Read your report.

| I Report type: Object history |                        |                   |                 |                                         |          |           |              |       |          | 20-06-2021 00:00:00 - 21-06-2021 00:00:00 (UTC +10) |               |        |       |             |     |     |     |     |            |          |       |      |        |        |
|-------------------------------|------------------------|-------------------|-----------------|-----------------------------------------|----------|-----------|--------------|-------|----------|-----------------------------------------------------|---------------|--------|-------|-------------|-----|-----|-----|-----|------------|----------|-------|------|--------|--------|
| Device                        | 3:                     |                   | CO87CA-Temp     |                                         |          |           |              |       |          |                                                     |               |        |       |             |     |     |     |     |            |          |       |      |        |        |
| Device                        | Time                   | Latitude          | Longitude       | Address                                 | Altitude | Speed     | batterylevel | temp1 | sequence | distance                                            | totaldistance | motion | valid | enginehours | mcc | mnc | lac | cid | odometer   | ignition | in2   | adc1 | status | charge |
| CO87CA-<br>Temp               | 20-06-2021<br>04:53:41 | -33.7558966666667 | 150.92635611111 | -33.7558966666667°,<br>150.92635611111° | 0 m      | 0 kph     | 100          | 9.1   | 1        | 0                                                   | 14381362.8    | false  | true  | 705818      | 0   | 0   | 0   | 0   | 2550169686 | true     | false | 0.1  | 62     | true   |
| CO87CA-<br>Temp               | 20-06-2021<br>04:54:07 | -33.7558966666667 | 150.92635611111 | -33.7558966666667°,<br>150.92635611111° | 0 m      | 0 kph     | 100          | 9.3   | 1        | 0                                                   | 14381362.8    | false  | true  | 705818      | 0   | 0   | 0   | 0   | 2550169686 | true     | false | 0.1  | 62     | true   |
| CO87CA-<br>Temp               | 20-06-2021<br>04:54:34 | -33.760997777778  | 150.92866166667 | -33.760997777778°,<br>150.92866166667°  | 0 m      | 49<br>kph | 100          | 9.3   | 2        | 605.12                                              | 14381967.92   | true   | true  | 705818      | 0   | 0   | 0   | 0   | 2583724128 | true     | false | 0.1  | 62     | true   |
| CO87CA-<br>Temp               | 20-06-2021<br>04:54:43 | -33.761305        | 150.93015888889 | -33.761305°,<br>150.93015888889°        | 0 m      | 51<br>kph | 100          | 9.3   | 3        | 142.37                                              | 14382110.29   | true   | true  | 705827      | 0   | 0   | 0   | 0   | 2583724128 | true     | false | 0.1  | 62     | true   |
| CO87CA-<br>Temp               | 20-06-2021<br>04:54:44 | -33.761300555556  | 150.93031888889 | -33.761300555556°,<br>150.93031888889°  | 0 m      | 55<br>kph | 100          | 9.3   | 4        | 0                                                   | 14382110.29   | true   | true  | 705828      | 0   | 0   | 0   | 0   | 2650832993 | true     | false | 0.1  | 62     | true   |
| CO87CA-<br>Temp               | 20-06-2021<br>04:54:54 | -33.761261666667  | 150.93142388889 | -33.761261666667°,<br>150.93142388889°  | 0 m      | 23<br>kph | 100          | 9.3   | 5        | 102.1                                               | 14382212.39   | true   | true  | 705838      | 0   | 0   | 0   | 0   | 2650832993 | true     | false | 0.1  | 62     | true   |
| CO87CA-<br>Temp               | 20-06-2021<br>04:54:54 | -33.7612566666667 | 150.93128       | -33.7612566666667°,<br>150.93128°       | 0 m      | 28<br>kph | 100          | 9.3   | 6        | 13.3                                                | 14382225.69   | true   | true  | 705838      | 0   | 0   | 0   | 0   | 2650833871 | true     | false | 0.1  | 62     | true   |
| CO87CA-<br>Temp               | 20-06-2021<br>04:54:55 | -33.761297777778  | 150.93147055556 | -33.761297777778°,<br>150.93147055556°  | 0 m      | 20<br>kph | 100          | 9.3   | 7        | 0                                                   | 14382225.69   | true   | true  | 705839      | 0   | 0   | 0   | 0   | 2650842654 | true     | false | 0.1  | 62     | true   |
| CO87CA-<br>Temp               | 20-06-2021<br>04:54:58 | -33.761552222222  | 150.93149944444 | -33.761552222222°,<br>150.93149944444°  | 0 m      | 35<br>kph | 100          | 9.3   | 8        | 28.38                                               | 14382254.07   | true   | true  | 705842      | 0   | 0   | 0   | 0   | 2667610209 | true     | false | 0.1  | 62     | true   |
| CO87CA-<br>Temp               | 20-06-2021<br>04:54:59 | -33.761473333333  | 150.93150611111 | -33.7614733333333°,<br>150.93150611111° | 0 m      | 31<br>kph | 100          | 9.3   | 9        | 8.78                                                | 14382262.85   | true   | true  | 705843      | 0   | 0   | 0   | 0   | 2667611091 | true     | false | 0.1  | 62     | true   |
| CO87CA-<br>Temp               | 20-06-2021<br>04:54:59 | -33.761402777778  | 150.93151277778 | -33.761402777778°,<br>150.93151277778°  | 0 m      | 26<br>kph | 100          | 9.3   | 10       | 0                                                   | 14382262.85   | true   | true  | 705843      | 0   | 0   | 0   | 0   | 2667619903 | true     | false | 0.1  | 62     | true   |
| CO87CA-<br>Temp               | 20-06-2021<br>04:55:00 | -33.761341666667  | 150.93149888889 | -33.761341666667°,<br>150.931498888889° | 0 m      | 21<br>kph | 100          | 9.3   | 11       | 6.91                                                | 14382269.76   | true   | true  | 705844      | 0   | 0   | 0   | 0   | 2667642493 | true     | false | 0.1  | 62     | true   |
| CO87CA-<br>Temp               | 20-06-2021<br>04:55:00 | -33.761297777778  | 150.93147055556 | -33.761297777778°,<br>150.93147055556°  | 0 m      | 20<br>kph | 100          | 9.3   | 12       | 0                                                   | 14382269.76   | true   | true  | 705844      | 0   | 0   | 0   | 0   | 2667639018 | true     | false | 0.1  | 62     | true   |
| CO87CA-<br>Temp               | 20-06-2021<br>04:55:04 | -33.762239444444  | 150.93141666667 | -33.762239444444°,<br>150.93141666667°  | 0 m      | 52<br>kph | 100          | 9.3   | 13       | 104.69                                              | 14382374.45   | true   | true  | 705848      | 0   | 0   | 0   | 0   | 2667610210 | true     | false | 0.1  | 62     | true   |
| CO87CA-<br>Temp               | 20-06-2021<br>04:55:14 | -33.763645555556  | 150.93096333333 | -33.763645555556°,<br>150.93096333333°  | 0 m      | 60<br>kph | 100          | 9.3   | 14       | 161.65                                              | 14382536.1    | true   | true  | 705858      | 0   | 0   | 0   | 0   | 2667610210 | true     | false | 0.1  | 62     | true   |

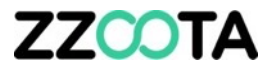

### ZZOOTA

Object History report with lat/long converted to street address.

**NOTE:** Due to the high ping rate of the device, to convert lat/long to a street address requires an enormous amount of data to be processed.

It is recommended to produce this report for a period of no more than one hour.

| The port type. Object history |                        |                   |                 |                                                                     |          |           |              |       | 23-06-2021 08:00:00 - 23-06-2021 08:15:00 (UTC +10) |          |               |        |       |             |     |     |     |     |            |          |       |      |        |        |       |
|-------------------------------|------------------------|-------------------|-----------------|---------------------------------------------------------------------|----------|-----------|--------------|-------|-----------------------------------------------------|----------|---------------|--------|-------|-------------|-----|-----|-----|-----|------------|----------|-------|------|--------|--------|-------|
| Device                        | e:                     |                   |                 | CO87CA-Ter                                                          | np       |           |              | V     | 6                                                   |          |               |        |       |             |     |     |     |     |            |          |       |      |        |        |       |
| Device                        | Time                   | Latitude          | Longitude       | Address                                                             | Altitude | Speed     | batterylevel | temp1 | sequence                                            | distance | totaldistance | motion | valid | enginehours | mcc | mnc | lac | cid | odometer   | ignition | in2   | adc1 | status | charge | block |
| CO87CA-<br>Temp               | 23-06-2021<br>08:00:01 | -35.094351666667  | 148.09185777778 | Gocup Rd,<br>South<br>Gundagai<br>NSW<br>2722,<br>Australia         | 0 m      | 72<br>kph | 100          | -20.1 | 383                                                 | 20.06    | 16442156.05   | true   | true  | 814383      | 0   | 0   | 0   | 0   | 2499805392 | false    | false | 0.1  | 62     | true   | false |
| CO87CA-<br>Temp               | 23-06-2021<br>08:00:02 | -35.0939888888889 | 148.09180388889 | 2973<br>Gocup Rd,<br>South<br>Gundagai<br>NSW<br>2722,<br>Australia | 0 m      | 76<br>kph | 100          | -20.1 | 384                                                 | 0        | 16442156.05   | true   | true  | 814384      | 0   | 0   | 0   | 0   | 2499840039 | false    | false | 0.1  | 62     | true   | false |
| CO87CA-<br>Temp               | 23-06-2021<br>08:00:27 | -35.0939888888889 | 148.09180388889 | 2973<br>Gocup Rd,<br>South<br>Gundagai<br>NSW<br>2722,<br>Australia | 0 m      | 0 kph     | 100          | -21.6 | 1                                                   | 0        | 16442156.05   | false  | true  | 814409      | 0   | 0   | 0   | 0   | 2499840039 | false    | false | 0.1  | 62     | true   | false |
| CO87CA-<br>Temp               | 23-06-2021<br>08:00:30 | -35.099294444444  | 148.09524833333 | Gocup Rd,<br>South<br>Gundagai<br>NSW<br>2722,<br>Australia         | 0 m      | 80<br>kph | 100          | -21.6 | 2                                                   | 667.11   | 16442823.16   | true   | true  | 814409      | 0   | 0   | 0   | 0   | 2348810456 | false    | false | 0.1  | 62     | true   | false |
| CO87CA-<br>Temp               | 23-06-2021<br>08:00:34 | -35.095905        | 148.09278055556 | 2973<br>Gocup Rd,<br>South<br>Gundagai<br>NSW<br>2722,              | 0 m      | 81<br>kph | 100          | -21.6 | 3                                                   | 438.1    | 16443261.26   | true   | true  | 814413      | 0   | 0   | 0   | 0   | 2348810456 | false    | false | 0.1  | 62     | true   | false |

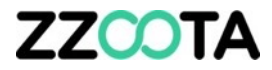

## END OF PRESENTATION